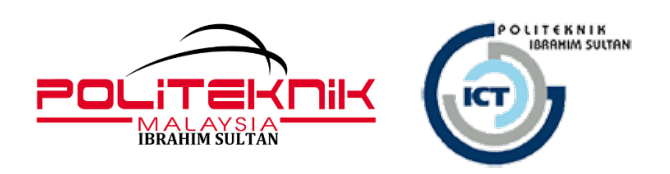

# **MANUAL PENGGUNA / GARIS PANDUAN**

## PENGGUNAAN PORTAL MICROSOFT OFFICE 365 (Pelajar)

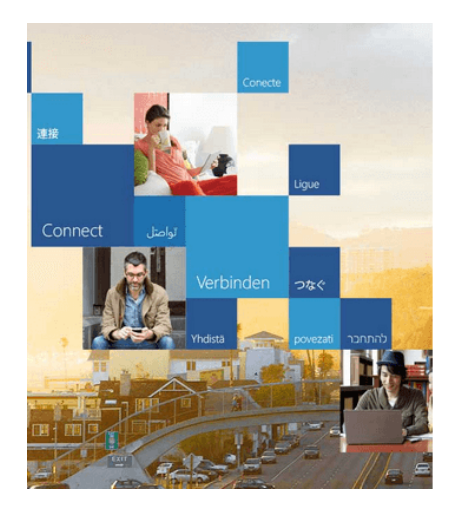

## Office 365

Sign in with your work or school account

| Email    |
|----------|
| Password |

E Keep me signed in

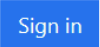

### UNIT TEKNOLOGI MAKLUMAT POLITEKNIK IBRAHIM SULTAN

### MAKLUMAT DOKUMEN

| Disediakan Oleh | : Nurul Farahdiana Bt Jaafar | Tarikh | : 23 September 2021 |
|-----------------|------------------------------|--------|---------------------|
|-----------------|------------------------------|--------|---------------------|

| Tarikh               | Versi | Nama Fail                                                  | Catatan |
|----------------------|-------|------------------------------------------------------------|---------|
| 12 Mei 2020          | 1.0   | Panduan Penggunaan Microsoft Office 365v1.0 - student.docx |         |
| 23 September<br>2021 | 2.0   | Panduan Penggunaan Microsoft Office 365v1.0 - student.docx |         |
|                      |       |                                                            |         |

#### Panduan Penggunaan Portal Microsoft Office 365 (PELAJAR PIS)

| C https://www.office.com<br>Microsoft   Office Products → 1 Template                                                                                                    | is Support My account Buy now              |
|----------------------------------------------------------------------------------------------------|--------------------------------------------|
|                                                                                                    | Remote Learning in education. Learn more > |
| Welcome to Office<br>Your place to create, communicate, collaborate, and get great work done.<br>Sign in Get Office<br>Sign up for the free version of Office ><br>Klik pada Sign in |                                            |

Langkah 1 : Sila layari portal https://www.office.com/

Langkah 2 : Sila masukkan login id anda

Username : <nomatrik>@student.pis.edu.my

Cth : 09DKM16F1999@student.pis.edu.my

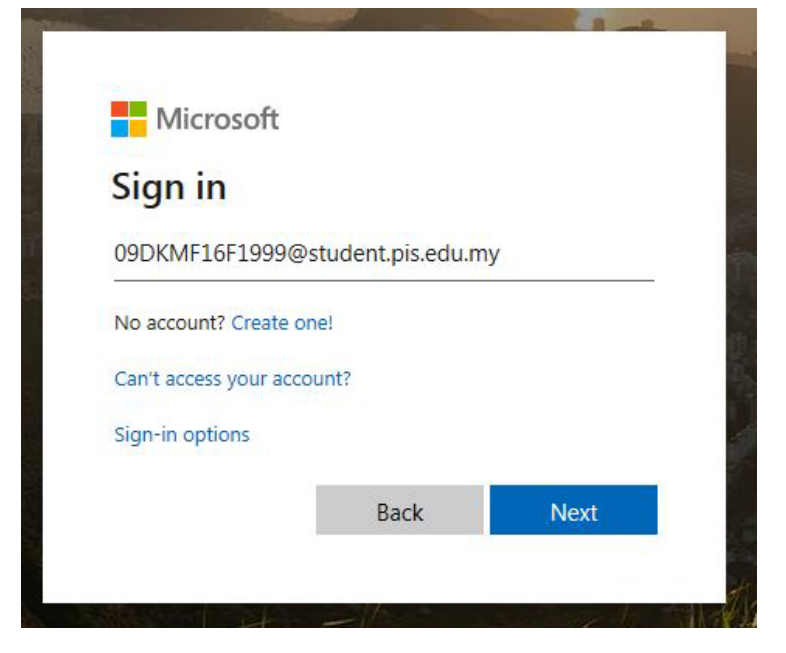

Langkah 3 : Sekiranya paparan ini dikeluarkan, pilih work or school account

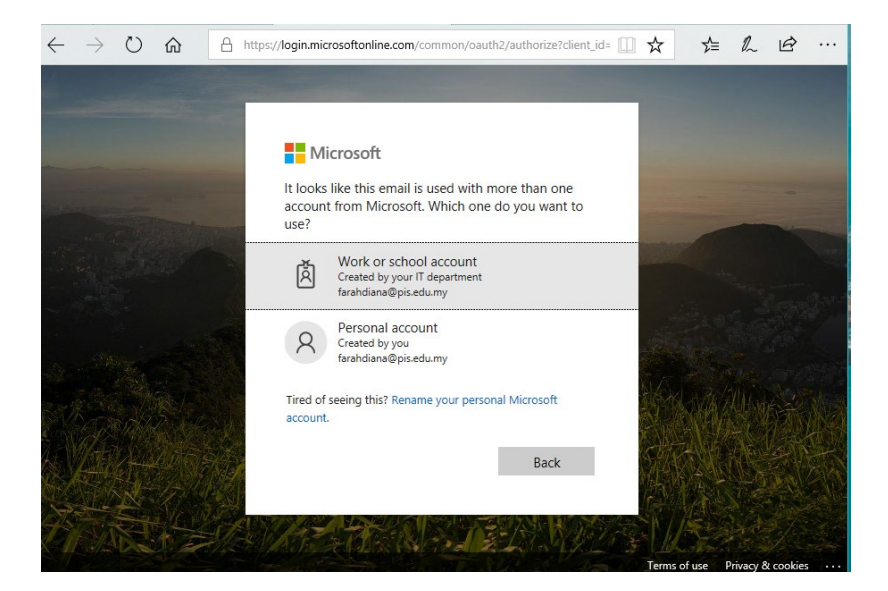

Langkah 4 : Masukkan *default password* pelajar iaitu <u>\$tudent.2023</u> Selepas itu pengguna akan diminta untuk membuat penukaran *password* bagi login kali pertama

| Masukkan <i>default password</i> |
|----------------------------------|
| \$tudent.2023                    |
|                                  |
| n in                             |
|                                  |

Langkah 5 : Sila tukar *password* anda kepada *password* yang baru

| 09dkmf16f1999@stude                                                           | nt.pis.edu.my                                            |  |
|-------------------------------------------------------------------------------|----------------------------------------------------------|--|
| Update your p                                                                 | bassword                                                 |  |
| You need to update you<br>the first time you are sig<br>password has expired. | ur password because this is<br>gning in, or because your |  |
| 1                                                                             | \$ludent.2023                                            |  |
| Current password                                                              |                                                          |  |
| Current password                                                              |                                                          |  |
| Current password New password Confirm password                                |                                                          |  |

Polisi password :-

Masukkan password baru

- 1. Passwords can't contain your user ID
- 2. Password must be complex and hard to guess
- 3. Password need to be at least 8-12 characters long
- 4. Password must at least 3 of the following:
  - i. Upper letter (ABCDEFGHIJKLMNOPQRSTUVWXYZ)
  - ii. Lower letters (abcdefghijklmnopqrstuvwxyz)
  - iii. Numbers (0123456789)
  - iv. Symbols (!@#\$%^&\*+-\*/)

Cth format password:-

Format 1: P.NoIC (Contoh: P.1234567890)

Format 2: Pw.NoIC (Contoh: Pw.1234567890)

Format 3: Pwd.NoIC (Contoh: Pwd.1234567890)

Langkah 6 : Paparan seperti dibawah akan dikeluarkan sekiranya berjaya mengemaskini password

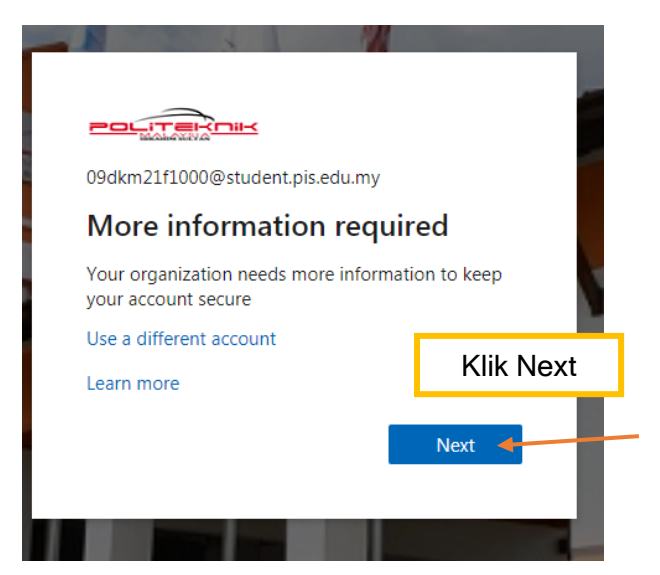

**Langkah 7** : Paparan bagi pengesahan (*authentication*) akaun. Ia adalah bertujuan untuk pengguna mendaftarkan nombor telefon bimbit atau emel alternatif bagi pengesahan akaun

| s://account.activedirectory.windowsazure.com/passwordreset/register.aspx?x-client-Ver=6.11.0.0&x-client-SKU=ID_NETSTANDARD2_0&client-request-id=cbdbe72f-961                                           | L6-4cb8-9789-02edf9308        |
|----------------------------------------------------------------------------------------------------|-------------------------------|
|                                                                                                    | .000@student.pis.edu.my       |
|                                                                                                    |                               |
| don't lose access to your account!                                                                                                    |                               |
| To make sure you can reset your password, we need to collect some info so we can verify who you are. We won't use this to spam you - ju secure. You'll need to set up at least 1 of the options below. | ust to keep your account mor  |
| O Authentication Phone is not configured. Set it up now                                                                                                    |                               |
| Authentication Email is not configured. Set it up now                                                                                                    |                               |
| finish cancel                                                                                                    |                               |
|                                                                                                    |                               |
|                                                                                                    |                               |
|                                                                                                    |                               |
|                                                                                                    |                               |
|                                                                                                    |                               |
| @2021 Mirroroft Lanal L Privacy                                                                                                    | Your session will evoire in 1 |

Langkah 8 : Pilih salah satu kaedah pengesahan sama ada melalui nombor telefon bimbit atau alternative emel seperti di bawah

| ttps://account.activedirectory.windowsazure.co                                              | m/passwordreset/register.aspx?x-client-Ver=6.11.0.0&x-client-SKU=ID_NETSTANDARD2_08                                                                                                    | &client-request-id                                           | =cbdbe72f-9616-4cb8-9789-02edf9308                                                                              |
|---------------------------------------------------------------------------------------------|----------------------------------------------------------------------------------------------------|--------------------------------------------------------------|----------------------------------------------------------------------------------------------------|
| [                                                                                           |                                                                                                    |                                                              | 09DKM21F1000@student.pis.edu.my                                                                                 |
| Masukkan Nombor<br>Telefon Bimbit                                                           | don't lose access to your account!                                                                                                    |                                                              |                                                                                                    |
| don't lose access to your account!<br>Plesse verify your authentication phone number below. | To make sure you can reset your password, we need to collect some info so we can verify who you a recure. You'll need to set up at least 1 of the options below.<br>Authentication Phone is not configured. Set it up now<br>Authentication Email is not configured. Set it up now | re. We won't use th                                          | Masukkan personal<br>emel pelajar<br>Cth : gmail / yahoo                                                        |
| Authentication phone<br>Malaysia (+60)<br>text me call me<br>back                           | finish cancel ATAU                                                                                                    | don't lose<br>Please verify your aut<br>Authentication Email | ACCESS to YOUR ACCOUNT!<br>hentication email address below. Don't use your primary work or school em<br>ill.com |
|                                                                                             | ©2021 Microsoft Legal   Privacy                                                                                                    | back                                                         | Your session will expire in 1                                                                                   |

### don't lose access to your account!

Please verify your authentication email address below. Don't use your primary work or school email.

| @gmai                 | .com                                  |                          |           |
|-----------------------|---------------------------------------|--------------------------|-----------|
| email me              |                                       |                          |           |
|                       |                                       |                          |           |
| e've sent an email m  | essage containing a verification code | to your inbox.           |           |
| 'e've sent an email m | essage containing a verification code | to your inbox.<br>verify | try again |
| 'e've sent an email m | essage containing a verification code | to your inbox.<br>verify | try again |

Langkah 9 : Contoh emel kod pengesahan yang akan diterima oleh pengguna melalui emel yang dimasukkan tadi

Unit Teknologi Maklumat Politeknik Ibrahim Sultan Q Search mail ← 0  $\widehat{\sim}$ C Ø **D** pis.edu.my account email verification code > Inbox × 341 Microsoft on behalf of pis.edu.my <msonlineservicesteam@microsoftonline.com> • to me 👻 Verify your email address Contoh code verification 185 Thanks for verifying your <u>09DKM21F1000@student.pis.edu.my</u> account! Your code is 165283 56 410 Sincerely, <u>pis.edu.my</u> 4 This mes message ed email address. Please do not reply to this 

Manual Pengguna : Pengunaan Portal Office 365 (Pelajar) v2.0

Langkah 10 : masukkan kod pengesahan tadi pada papran yang dikeluarkan pada langkah 8 di atas

don't lose access to your account!

| Masukkan code di sini                                      | n't use your prima       | ry work or school email. |
|------------------------------------------------------------|--------------------------|--------------------------|
| @gmail.com                                                 |                          |                          |
| We've sent an email message containing a verification code | to your inbox.<br>verify | try again                |
| back<br>Klik Verify                                        | 1                        |                          |

Langkah 11 : Sekiranya proses pengesahan Berjaya dilakukan, paparan seperti di bawah akan dikeluarkan

|                                                                                                    | 09DKM21F |
|----------------------------------------------------------------------------------------------------|----------|
| don't lose access to your account!                                                                                       |          |
| Thanks! We'll use the info below to recover your account if you forget your password. Click "finish" to close this page. |          |
| I Authentication Phone is not configured. Set it up now                                                                  |          |
| Authentication Email is set to @gmail.com. Change                                                                        |          |
| No telefon atau alternatif emel ini akan digunakan apabila pengguna lupa password                                        |          |

Langkah 12 : Pengguna boleh memilih No atau Yes. Ia bertujuan untuk web browser menyimpan maklumat akaun pengguna

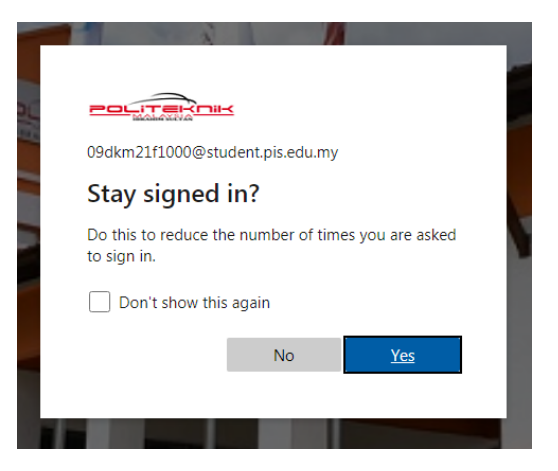

Paparan seperti di bawah akan dikeluarkan bagi pengguna kali pertama

| Microsoft                                                              | $\boxtimes$ |   |
|------------------------------------------------------------------------|-------------|---|
|                                                                        |             | → |
| Welcome, pelajar<br>Let Office 365 help you get your<br>classwork done |             |   |
| • • • • •                                                              |             |   |

| Microsoft Office Home x +   | No. 14                                                  | Red T. Baselins, Parket Market 7                             | -                            |                                       |
|-----------------------------|---------------------------------------------------------|--------------------------------------------------------------|------------------------------|---------------------------------------|
| Office 365                  | ,⊅ Sea                                                  | arch                                                         |                              |                                       |
| 1                           |                                                         |                                                              |                              |                                       |
| )                           | Good morning, pelajar                                   |                                                              |                              | Install Office 🗸                      |
| I                           | All My recent Shared Favorites                          |                                                              | Type to filter list          | : ♥ T Upload                          |
| I                           | 🗋 🗸 Name                                                | Modified $ \smallsetminus $                                  | Shared by ~ A                | any word or name to filter your list. |
|                             |                                                         |                                                              | 1 of 3                       | Next                                  |
|                             |                                                         | P 🔔 🔭                                                        |                              | _                                     |
|                             |                                                         | No content activity                                          |                              |                                       |
| l .                         | Share and co                                            | illaborate with others. Create a new documer<br>get started. | nt or upload and open one to |                                       |
|                             |                                                         | ↑ Upload and open                                            | New                          |                                       |
|                             |                                                         |                                                              |                              |                                       |
| 1                           |                                                         |                                                              |                              |                                       |
|                             | ,∕P Search                                              |                                                              |                              |                                       |
|                             |                                                         |                                                              |                              |                                       |
| Good afternoon              |                                                         |                                                              |                              | Install Office $$                     |
| + 65                        |                                                         |                                                              |                              |                                       |
| Start new Outlook           | OneDrive Word Excel                                     | PowerPoint OneNote Sh                                        | narePoint Teams S            | way All apps                          |
|                             |                                                         |                                                              |                              |                                       |
| Recent Pinned Share         | d with me Discover                                      |                                                              |                              | ↑ Upload and open                     |
|                             |                                                         |                                                              |                              |                                       |
|                             |                                                         | -                                                            |                              |                                       |
|                             | ¢                                                       | A                                                            |                              |                                       |
|                             |                                                         |                                                              |                              |                                       |
|                             | No recent or                                            | nline Office documents                                       |                              |                                       |
|                             | Share and collaborate with others. To to                | o get started, create a new document<br>upload and open.     | or drag it here              |                                       |
|                             | → Upload a                                              | nd open New                                                  |                              |                                       |
|                             |                                                         |                                                              |                              |                                       |
|                             |                                                         |                                                              |                              |                                       |
| OneDrive<br>Recent folders  |                                                         |                                                              |                              |                                       |
|                             |                                                         |                                                              |                              |                                       |
| No recer                    | nt folders                                              |                                                              |                              |                                       |
| Go to OneD                  | rive, and we'll put a list of the folders you opened re | ecently here.                                                |                              |                                       |
| Go to OneDrive $ ightarrow$ |                                                         |                                                              |                              |                                       |
|                             |                                                         |                                                              |                              |                                       |

### Contoh paparan utama Office 365

### Pakej yang ditawarkan bagi pelajar PIS

Antara pakej yang ditawarkan kepada pelajar :-

- i. Microsoft Office 365 / Windows 10 (Sila rujuk manual pemasangan desktop office 365)
- ii. Storage OneDrive (1TB)
- iii. Outlook Account (akaun ini merupakan akaun email rasmi bagi pelajar PIS)
- iv. dan lain-lain aplikasi lagi

| Office 365 |                           |                              |            | م                                      | Search     |                                |                            |      |                              |                          |          |                                                    |
|------------|---------------------------|------------------------------|------------|----------------------------------------|------------|--------------------------------|----------------------------|------|------------------------------|--------------------------|----------|----------------------------------------------------|
| 1          | Office 365 All ap         | ops Tips and Tri             | cks        |                                        |            |                                |                            |      |                              |                          |          |                                                    |
| l .        | Bookings<br>Simplify how  | you schedule and ma          |            | Calendar<br>Schedule and share meetir  | ng and e   | Delve<br>Get personal in       | isights and relevant       | x    | Excel<br>Discover and c      | connect to data, mo      | 6        | Forms<br>Create surveys, quizzes, and polls        |
| )          | Kaizala<br>A simple and   | secure mobile chat a         |            | Lists<br>Allows users to create, sha   | re, and t  | MyAnalytic:<br>Create better w | S<br>rork habits with insi |      | OneDrive<br>Store, access, a | and share your files i   | N        | OneNote<br>Capture and organize your notes a       |
| i<br>,     | Outlook<br>Business-clas  | is email through a ric       | RR         | People<br>Organize your contact info   | for all y  | Planner<br>Create plans, o     | rganize and assign t       | ۲    | Power App<br>Build mobile a  | S<br>nd web apps with th |          | Power Automate<br>Create workflows between your ap |
| I.         | PowerPoil<br>Design profe | nt<br>ssional presentations. | ₽.         | Project<br>Develop project plans, assi | gn tasks   | SharePoint<br>Share and man    | age content, knowl         | •    | Stream<br>Share videos o     | f classes, meetings,     | s        | Sway<br>Create and share interactive report        |
| 1          | Teams<br>The customiz     | able, chat-based tea         | *          | To Do<br>Keep track of your tasks in   | one pla    | Whiteboard<br>Ideate and coll  | aborate on a freefor       | w    | Word<br>Bring out your       | best writing.            | <b>V</b> | Yammer<br>Connect with coworkers and class         |
| I          | All apps                  |                              |            |                                        |            |                                |                            |      |                              |                          |          |                                                    |
|            | 5                         |                              | D          | x                                      |            | $\overline{\mathbf{O}}$        |                            |      | ٢                            |                          | N        |                                                    |
|            | Bookings                  | Calendar                     | Delve      | Excel                                  | Forms      | Kaizala                        | Lists                      | MyAr | nalytics                     | OneDrive                 | OneNote  | Outlook                                            |
|            | People                    | Planner                      | Power Apps | Power Autom                            | PowerPoint | Project                        | SharePoint                 | Str  | eam                          | Sway                     | Teams    | To Do                                              |
|            | Whiteboard                | Word                         | Yammer     |                                        |            |                                |                            |      |                              |                          |          |                                                    |

### Contoh aplikasi yang ditawarkan : Outlook

- 4 Akaun emel ini merupakan emel rasmi pelajar PIS
- Emel rasmi pelajar adalah sama dengan username Office 365 <u>nomatrik@student.pis.edu.my</u>
- Saiz Storan Emel : 50GB

0

|   | Microsoft Office Home x +                             |                               | New York Party Constraint Product Street                                                  | 1100                                     |                     |                       |     |
|---|-------------------------------------------------------|-------------------------------|-------------------------------------------------------------------------------------------|------------------------------------------|---------------------|-----------------------|-----|
| ÷ | ightarrow $ ightarrow$ https://www.office.com/?auth=2 |                               |                                                                                           |                                          |                     |                       | 田 6 |
|   | Office 365                                            |                               | ♀ Search                                                                                  |                                          |                     |                       |     |
| n | 1                                                     | Good morning, pelajar         |                                                                                           |                                          |                     | Install Office $\vee$ |     |
| ÷ |                                                       | All My recent Shared Favorite | 25                                                                                        |                                          | Type to filter list | √ T Upload            |     |
| × |                                                       | 🗋 🗸 Name                      | Modified $\vee$                                                                           | Shared by $ \smallsetminus $             | A                   | ×                     |     |
|   |                                                       | s<br>Outlook                  | No content activit<br>hare and collaborate with others. Create a new docu<br>get started. | ity<br>ment or upload and open or<br>New | Type any word of r  | Next                  |     |
| 5 |                                                       |                               |                                                                                           |                                          |                     |                       |     |

o dutlook

UTC-12:00) International Date Line West

~

English (United States)

| 0 | Circles your preferred display language and home time zone before:<br>Targnage:<br>Targnage: |
|---|----------------------------------------------------------------------------------------------------|
|   | ④ Save                                                                                                    |
|   |                                                                                                    |
|   |                                                                                                    |
|   | Choose your preferred display language and home time zone below.                                                                                                    |
|   | Language:<br>English (United States)                                                                                                    |
|   | (UTC+04:30) Yerevan<br>(UTC+04:30) Kabul<br>(UTC+05:00) Ashgabat, Toshkent<br>(UTC+05:00) Ekaterinburg<br>(UTC+05:00) Islamabad, Karachi<br>(UTC+05:00) Islamabad, Karachi                                                                                                    |
|   | (UTC+05:30) Chennai, Kolkata, Mumbai, New Delhi<br>(UTC+05:30) Sri Jayawardenepura<br>(UTC+05:45) Kathmandu<br>(UTC+06:00) Astana<br>(UTC+06:00) Dhaka                                                                                                    |
|   | (UTC+06:00) Omsk<br>(UTC+07:00) Barnaul, Gorno-Altaysk<br>(UTC+07:00) Novosibirsk<br>(UTC+07:00) Tomsk<br>(UTC+06:30) Yangon (Rangoon)                                                                                                    |
|   | (UI C+07/00) Bangkok, Hanoi, Jakarta<br>(UTC+07:00) Hovd<br>(UTC+07:00) Krasnoyarsk<br>(UTC+08:00) Krasnoyarsk<br>(UTC+08:00) Frkutsk<br>(UTC+08:00) Frkutsk                                                                                                    |
|   | (UTC+08:00) Perth<br>(UTC+08:00) Taipei<br>(UTC+08:00) Ulaanbaatar<br>(UTC+09:00) Chita<br>(UTC+09:00) Chita                                                                                                    |
|   | (UTC+08:45) Eucla<br>(UTC+09:00) Osaka, Sapporo, Tokyo                                                                                                    |

| Outlook           | A Search                    |
|-------------------|-----------------------------|
| New message       |                             |
| Favorites         | G Focused 23 Other Filter ∨ |
| Inbox             | Get started X               |
| Sent Items        | ✓ 0 of 6 complete           |
| Drafts            | Choose your look     .      |
| Add favorite      | Send a message              |
| Folders           | III Use Office apps         |
| Inbox             | Get Outlook mobile          |
| Drafts            | Add storage account         |
| Sent Items        | gR Import contacts          |
| Deleted Items     |                             |
| Junk Email        |                             |
| Archive           |                             |
| Notes             |                             |
| Conversation Hist |                             |
| New folder        |                             |
| Groups            |                             |
| New group         |                             |
| Discover groups   |                             |
| Manage groups     |                             |

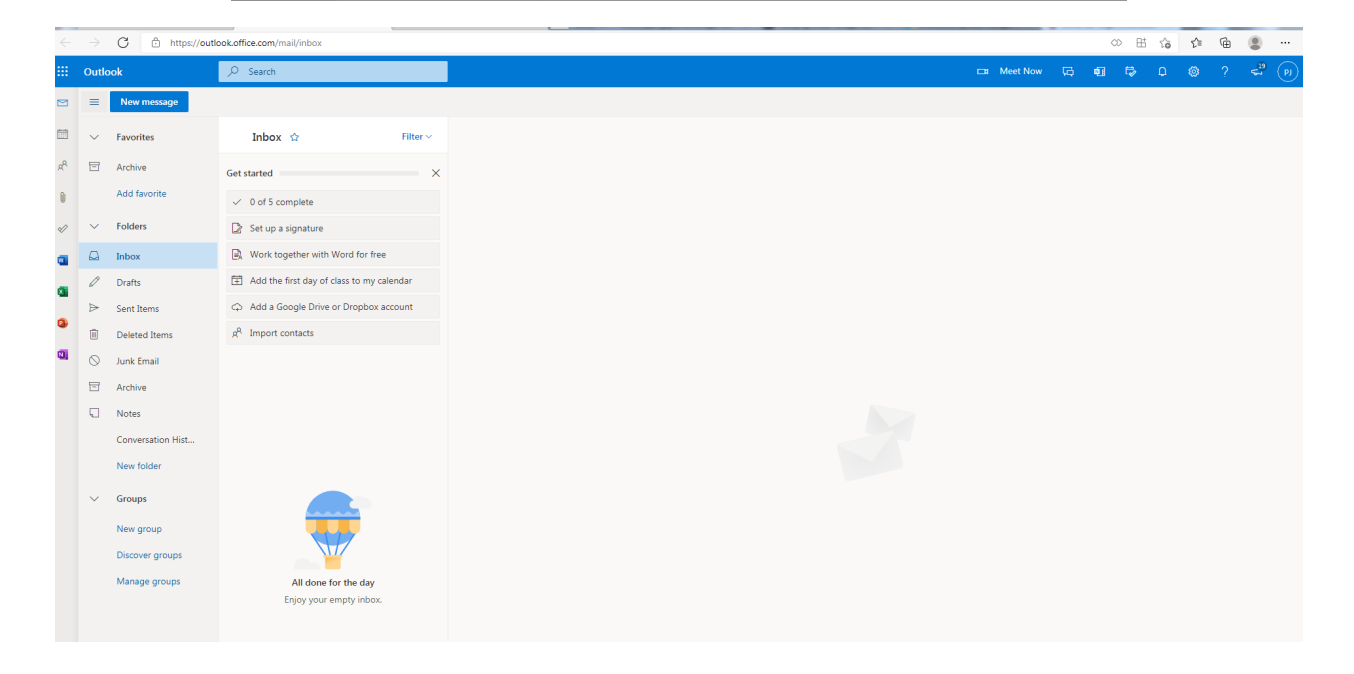

### Contoh Aplikasi yang ditawarkan: Microsoft Teams

- Microsoft Teams adalah hab digital yang menyatukan perbualan, kandungan, tugasan, dan aplikasi di satu tempat.
- 🜲 Platform rasmi bagi pembelajaran atas talian

|                                                                                                    |            | Microsoft Office Home × +                                                                               |                                     | the last PECC Associate Party Association                                 | land.                              |                                  |     |
|----------------------------------------------------------------------------------------------------|------------|----------------------------------------------------------------------------------------------------|-------------------------------------|---------------------------------------------------------------------------|------------------------------------|----------------------------------|-----|
| <pre>i ofices intermediate de la califie de la califie de</pre> | ÷          | $\rightarrow$ C $\textcircled{https://www.office.com/?auth=2}$                                          |                                     |                                                                           |                                    |                                  | 田 😘 |
| Codd morning, pelajar     Image: Standard Resources     Image: Standard Resources <th></th> <th>Office 365</th> <th></th> <th>✓ Search</th> <th></th> <th></th> <th></th>                                                                                                    |            | Office 365                                                                                              |                                     | ✓ Search                                                                  |                                    |                                  |     |
| Containing, pergan       Image: Containing, pergan         Image: Containing, pergan       Image: Containing, pergan         Image: Containing, pergan       Image: Containing, pergan         Im                                                                                                    | n          |                                                                                                    | Good marning polaiar                |                                                                           |                                    |                                  |     |
| A low of events                                                                                                    | ÷          |                                                                                                    | Good morning, pelajar               |                                                                           |                                    |                                  |     |
| Nore Made Made Saredy Good Cases Case Age and Cases Cases         | IV.        |                                                                                                    | All My recent Shared Favorites      |                                                                           | Type to filter list                | √ ↑ Upload                       |     |
| Image: Control of Control of Cont                 |            |                                                                                                    | 🗅 🗸 Name                            | Modified $ \smallsetminus $                                               | Shared by $\sim$ A                 | ×                                |     |
| In content activity Stars and collaborate with others. Create a new document or upload and open one to get started. If yelded and open. If yelded and open.                                                                                                    |            |                                                                                                    |                                     | <b>2</b> 1                                                                | Type any w                         | ord or name to filter your list. |     |
| Image: Contract of the contract of the contract of                  |            |                                                                                                    |                                     | · 🙇 👞                                                                     | 1 of 3                             | Next                             |     |
| No content activity<br>Stread and oblead and open one to<br>gettateness<br>Uppload and open.<br>Nor<br>Ner<br>Ner<br>Ner<br>Ner<br>Ner<br>Ner<br>Ner<br>Ne                                                                                                    | 0          |                                                                                                    |                                     | " <b></b>                                                                 |                                    | _                                |     |
| Image: Serve and collaborate with the concent and serve on upload and open one to get started.   Image: Serve and collaborate with the concent and serve on upload and open one to get started.   Image: Serve and collaborate with the concent and serve on upload and open one to get started.   Image: Serve and collaborate with the concent and serve on upload and open one to get started.   Image: Serve and collaborate with the concent and serve on upload and open one to get started.   Image: Serve and collaborate with the concent and serve on upload and open one to get started.   Image: Serve and collaborate with the concent and serve on upload and open one to get started.   Image: Serve and collaborate with the concent and serve on upload and open one to get started.   Image: Serve and collaborate with the concent and serve on upload and open one to get serve and collaborate with the concent and serve on upload and open one to get serve and concent and serve on upload and open one to get serve and concent and serve on upload and open one to get serve and concent and serve on upload and open one to get serve and concent and serve on upload and open one to get serve and concent and serve on upload and open one to get serve and concent and serve on upload and open one to get serve and concent and serve on upload and open one to get serve and concent and serve one to get serve and concent and concent and                                                                                                    |            |                                                                                                    |                                     |                                                                           | r                                  |                                  |     |
| er tarried.<br>i Upload and open. Nor<br>Microsoft Teams<br>C bet  C i https://teams.microsoft.com/./textochaft/tri-chaft<br>C bet  C i for rame. email.group or tag<br>C bet  C i for rame. email.group or tag<br>C bet  C i for rame. email.group or tag                                                                                                    | N          |                                                                                                    | Sh                                  | NO CONTENT ACTIVIT<br>are and collaborate with others. Create a new docum | y<br>ent or upload and open one to |                                  |     |
|                                                                                                    | 5          |                                                                                                    |                                     | get started.                                                              |                                    |                                  |     |
| Microsoft Teams   Image: Class Class     Image: Class     Image: Class <th></th> <th>_</th> <th></th> <th>↑ Upload and open</th> <th>New</th> <th></th> <th></th>                                                                                                    |            | _                                                                                                    |                                     | ↑ Upload and open                                                         | New                                |                                  |     |
| Microsoft Teams  Cat < State  Sect  Nor otat  Nor otat                                                                                                    | 40         |                                                                                                    |                                     | -                                                                         |                                    |                                  |     |
| Image: Construction of the service of the service of th                 | s <u></u>  |                                                                                                    | Microsoft Teams                     |                                                                           |                                    |                                  |     |
| Microsoft Teams Q. Starch     Chat × \$\vec{v}\$     Resert     Image: Constraint of start starts and group or tag                                                                                                    | 4          | → G A https://teams.microsoft.com/ #/conversatio                                                        | ons/newchat?ctv-chat                |                                                                           |                                    | 4                                | A 6 |
| Chat ~ \$\overline\$ ID   * Recrit     * Recrit     * Recrit <th></th> <th>Microsoft Teams</th> <th>Search</th> <th></th> <th></th> <th>10</th> <th> 🙉</th>                                                                                                    |            | Microsoft Teams                                                                                         | Search                              |                                                                           |                                    | 10                               | 🙉   |
| Rest       Rest       Rest <th>۰</th> <th>Chat ~ = 🗹</th> <th>To: Enter name, email, group or tag</th> <th></th> <th></th> <th></th> <th>~</th>                                                                                                    | ۰          | Chat ~ = 🗹                                                                                              | To: Enter name, email, group or tag |                                                                           |                                    |                                  | ~   |
| Vert   Vert                                                                                                    | Activity   | * Recent                                                                                                |                                     |                                                                           |                                    |                                  |     |
| Visit       Visit       Visit       Visit       Visit       Visit       Visit       Visit       Visit       Visit       Visit       Visit       Visit       Visit       Visit       Visit                                                                                                          | Chut       | New chat                                                                                                |                                     |                                                                           |                                    |                                  |     |
|                                                                                                    | Teams      |                                                                                                    |                                     |                                                                           |                                    |                                  |     |
|                                                                                                    | Assignment |                                                                                                    |                                     |                                                                           |                                    |                                  |     |
|                                                                                                    | Calendar   |                                                                                                    |                                     |                                                                           |                                    |                                  |     |
|                                                                                                    | Calls      |                                                                                                    |                                     |                                                                           |                                    |                                  |     |
|                                                                                                    | Files      |                                                                                                    |                                     |                                                                           |                                    |                                  |     |
|                                                                                                    |            |                                                                                                    |                                     |                                                                           |                                    |                                  |     |
|                                                                                                    |            |                                                                                                    |                                     |                                                                           |                                    |                                  |     |
|                                                                                                    |            |                                                                                                    |                                     |                                                                           |                                    |                                  |     |
|                                                                                                    |            |                                                                                                    |                                     |                                                                           |                                    |                                  |     |
|                                                                                                    |            |                                                                                                    |                                     |                                                                           |                                    |                                  |     |
|                                                                                                    |            |                                                                                                    |                                     |                                                                           |                                    |                                  |     |
|                                                                                                    |            |                                                                                                    |                                     |                                                                           |                                    |                                  |     |
|                                                                                                    |            |                                                                                                    |                                     |                                                                           |                                    |                                  |     |
|                                                                                                    |            |                                                                                                    |                                     |                                                                           |                                    |                                  |     |
| Not sure where to start?<br>Learn how in Topics:                                                                                                    |            | Not sure where to start?<br>Learn how in Topics:                                                        |                                     |                                                                           |                                    |                                  |     |
| 1. Join a class meeting online     2. Turn in assignments     3. Guidanto for familie (f way need 11)                                                                                                    | EB<br>Apps | 1. Join a class meeting online     2. Turn in assignments     3. Guidance for families (if you pood it) |                                     |                                                                           |                                    |                                  |     |
| Or type to search Ture a new reserves                                                                                                    | ?<br>Help  | Or type to search.                                                                                      |                                     | Tuno a new mercano                                                        |                                    |                                  |     |
| Cotit 0 0 0 0 0 0 0 0 0 0 0 0 0 0 0 0 0 0                                                                                                    | $\pm$      | Got it                                                                                                  |                                     | ^/ ↓ ℓ © @ © > > > <b>č</b> …                                             |                                    | ⊳                                |     |

Contoh aplikasi yang ditawarkan:- OneDrive

- Storan Fail (Cloud) bagi kegunaan pelajar untuk menyimpan fail, dokumen, imej dan lainlain lagi
- 🜲 Size Storan : 1 TB

| $\leftarrow$ $\rightarrow$ $\bigcirc$ https://www.office.com/?auth=2 |                                       |                                                                                       |                                  |                         |                                      |    |
|----------------------------------------------------------------------|---------------------------------------|---------------------------------------------------------------------------------------|----------------------------------|-------------------------|--------------------------------------|----|
|                                                                      |                                       |                                                                                       |                                  |                         |                                      | 田谷 |
| Office 365                                                           |                                       | ₽ Search                                                                              |                                  |                         |                                      |    |
| n                                                                    | Good morning, pelaiar                 |                                                                                       |                                  |                         | Install Office 🖂                     |    |
| Ð                                                                    | , , , , , , , , , , , , , , , , , , , |                                                                                       |                                  |                         |                                      |    |
|                                                                      | All My recent Shared Favorite         | is                                                                                    |                                  | Type to filter list     |                                      |    |
|                                                                      | 🗋 🗸 Name                              | Modified $ \smallsetminus $                                                           | Shared by $ \smallsetminus $     | A                       |                                      |    |
|                                                                      | OneDrive                              | No content acti<br>hare and collaborate with others. Create a new doc<br>get started. | vity<br>cument or upload and ope | type any word<br>1 of 3 | or name to filter your list.<br>Next |    |

→ C 🖞 https://pisedumy-my.sharepoint.com/personal/09dkm21f1000\_student\_pis\_edu\_my/\_layouts/15/onedrive.aspx

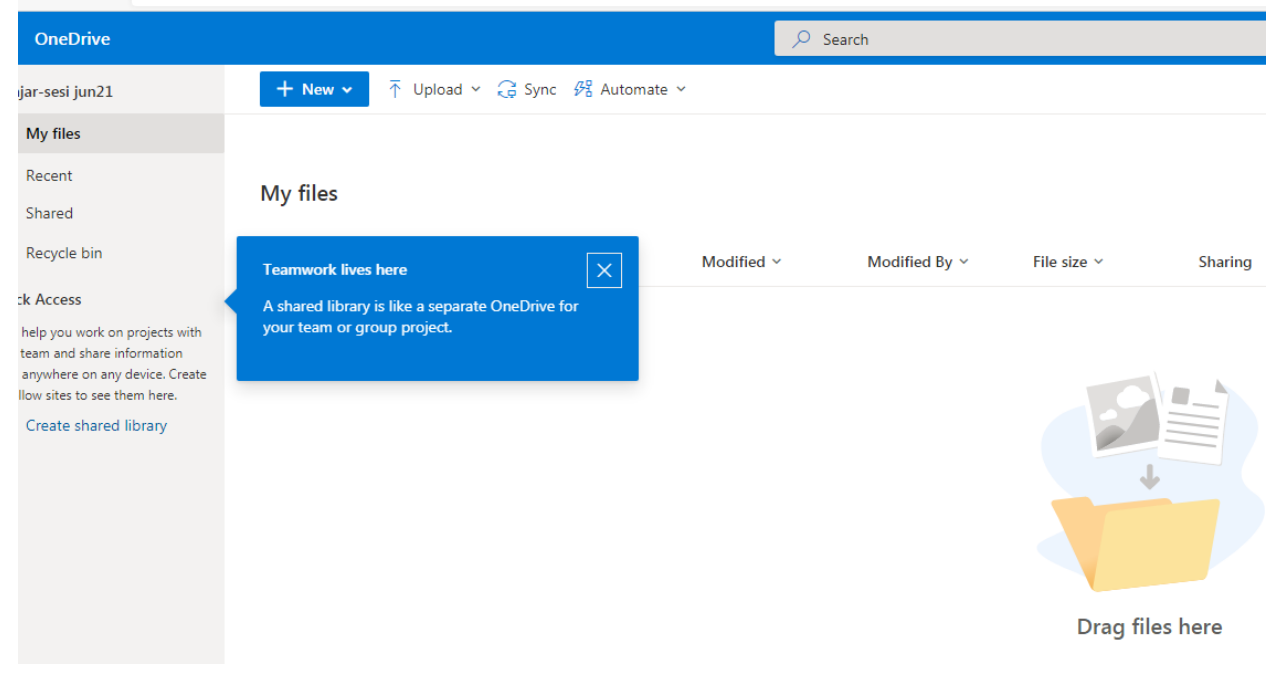

Bantuan Teknikal :-

Helpdesk ICT (Sistem dan Aplikasi)

### https://bit.ly/3pXMAVR

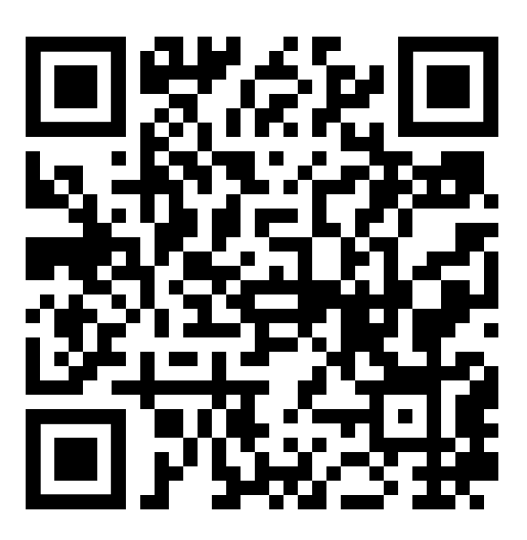

SEKIAN TERIMA KASIH

Page 17|17